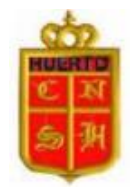

Córdoba, 21 de Abril de 2020.

Queridas Familias:

En esta oportunidad y para dar respuesta a las consultas recibidas, queremos hacerles llegar, a través de la presente, un instructivo orientador con los pasos a seguir para las diferentes modalidades de pago disponibles. A saber:

### 1-PAGO MIS CUENTAS:

- Ingresar en HOMEBANKING (se necesita conexión a Internet).
- Buscar el nombre del colegio: Ntra. Sra. del Huerto Cba.
- Referencia: 0 delante del Nro. de DNI del alumno.
- PAGO.

### 2-TRANSFERENCIA BANCARIA:

- Entrar en HOMEBANKING.
- TRANSFERENCIA (a otras cuentas).
- CBU Nro. 2850307130094016180941
  Colegio Nuestra Señora del Huerto. CUIT: 30- 67760945 8
- Colocar MONTO a pagar.
- ACEPTAR.
- Enviar copia del comprobante por mail: <u>tesoreriahuertocentro@gmail.com</u>

## 3-DEPÓSITO BANCO MACRO:

- Ir a un CAJERO AUTOMÁTICO.
- HACER DEPÓSITO.
- CBU Nro. 2850307130094016180941
  Colegio Nuestra Señora del Huerto. CUIT: 30- 67760945 8
- Monto / Introducir el dinero.
- Retirar el ticket.
- Enviar copia del comprobante por mail: <u>tesoreriahuertocentro@gmail.com</u>

# 2- DEPÓSITO CAJERO AUTOMÁTICO:

- Buscar PAGOS.
- Huerto Cba.
- Referencia: 0 delante del Nro. de DNI del alumno.
- PAGO.
- Enviar copia del comprobante por mail: tesoreriahuertocentro@gmail.com

### 5-<u>Rapipago</u>:

Para abonar por este medio, podrán generar los cupones de pago a través de la **página Web de colegio** y abonar en Rapipago. Sólo se pueden generar los cupones para abonar el mes en curso, **no de cuotas pendientes de pago de meses anteriores.** Tener en cuenta que el sistema de pago se actualiza una vez por mes, no se preocupen si no les figura de inmediato una vez efectuado el mismo.

Sugerencia para el acceso al sistema de autogestión para descargar los cupones de cuotas: utilizar Nro. de DNI de padre/madre/tutor para tener disponible la información de todos los alumnos a cargo y agilizar el acceso.

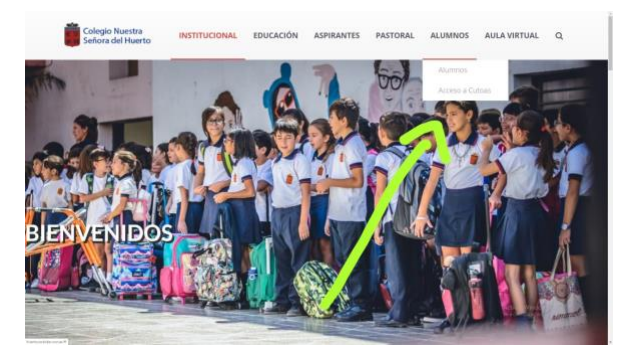

1. Seleccionar del menú "ALUMNOS" la categoría "Acceso a Cuotas".

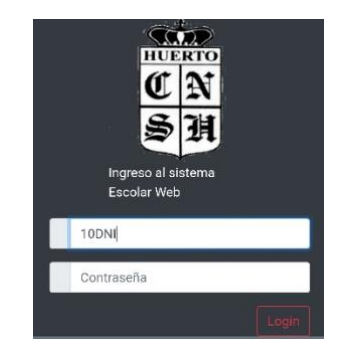

2. Ingresar Nro. de DNI y contraseña.

### 6- SIRO Banco Roela: PRÓXIMAMENTE

Una vez realizado el pago deberán enviar el comprobante de la transferencia o depósito al correo electrónico: tesoreriahuertocentro@gmail.com, indicando: nombre y apellido del alumno, sala/grado/curso y sección para finalizar la acreditación de dicho pago. Lo anterior no rige para Pago mis cuentas, Rapipago, ni SIRO, pues recibimos el informe a través del sistema.

Atendemos y damos respuesta a las demandas por situaciones excepcionales que estén atravesando las familias, al mail de tesorería mencionado anteriormente.

Esperamos haber evacuado sus consultas. A su disposición para lo que necesiten. ¡Que la Virgen del Huerto los proteja y bendiga! Saludos cordiales.

Prof. Vanesa Sosa Representante Legal Nivel Inicial y Primario Prof. Fernanda Dotto Representante Legal Nivel Medio